## HOW TO SUBMIT DOCUMENTS TO THE MSJC ENROLLMENT SERVICES HUB

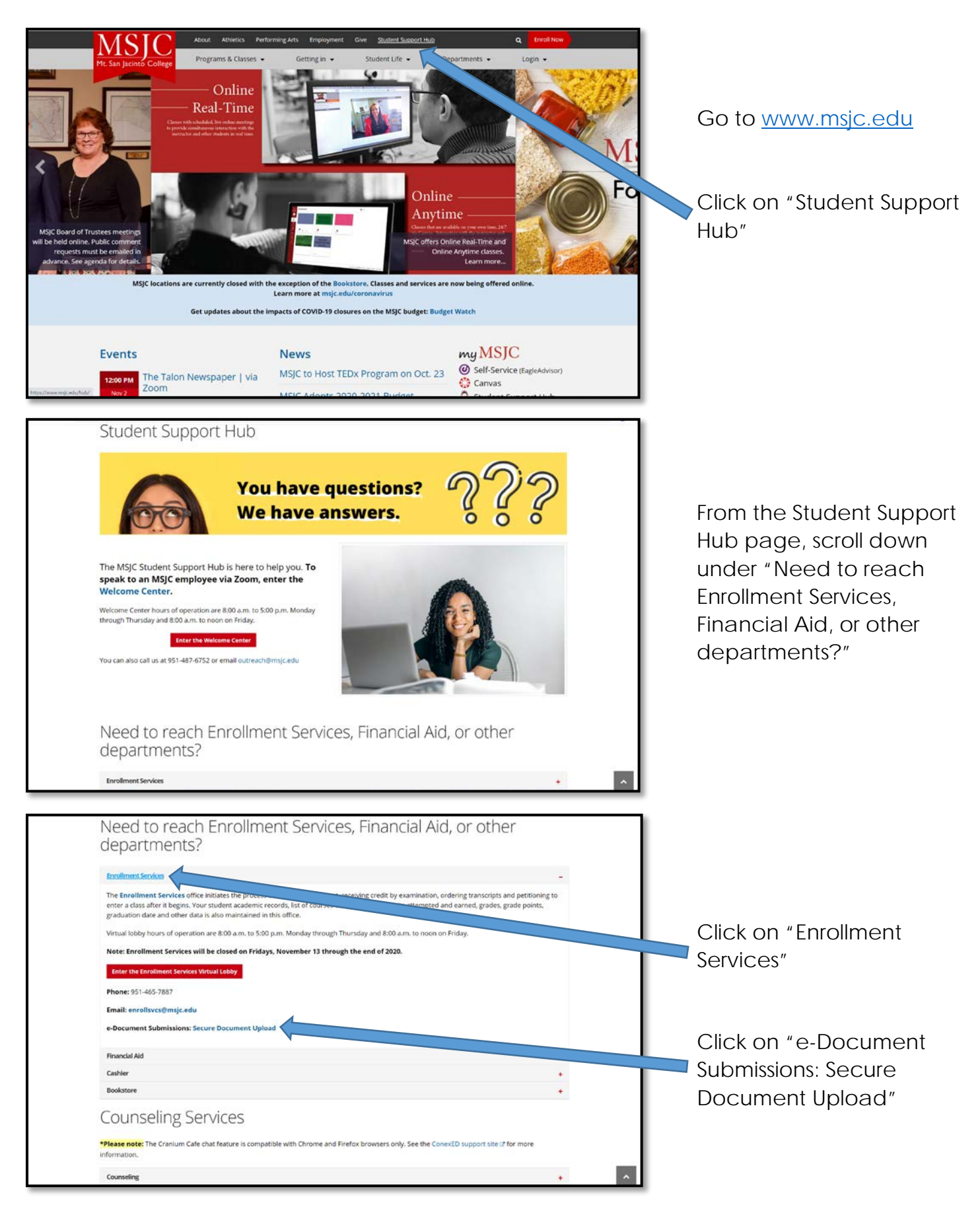

| Student e-Document Submission  Date    Important:                                                                                                    | Complete all parts of the<br>top of the submission form:<br>MSJC Student ID #<br>First Name<br>Middle Name (if applicable)<br>Last Name<br>Phone #<br>Email Address                                                                        |
|----------------------------------------------------------------------------------------------------|----------------------------------------------------------------------------------------------------|
| Last Name*    Plone Number    Plone Number    Reall*    Image: State and most efficient way tog full We documents.    This the factor and most efficient way tog full We documents.    Tomax constraints:    Tomax constraints:    Tom | Click on "Upload<br>Enrollment Services<br>Documents"<br>Click the "Attachments"<br>button to attach your<br>document(s)                                                                                                    |
| Last Name *    Proce Namber    Proce Namber    Image: Start Start and most efficient way to get us the occuments.    This is the Nation and Images of your occuments.    This is the Nation and Images of your occuments.    This is the Nation and Images of your occuments.    This is the Nation and Images of your occuments.    This is the Nation and Images of your occuments.    Proceeding formas: soft, Spea, Sp., Sp., Sp., Sp., Sp., Sp., Sp., Sp.                                                                                                    | Provide a brief description<br>of the document(s) you<br>attached. Additionally, if<br>your high school is<br>submitting official<br>transcripts, please type<br>"Transcripts sent to<br>officialtranscripts.edu".<br>Lastly, click submit |